# **StoryBoard con Swift**

En Screenlane.com tenemos ejemplos de interfaces.

#### Se recomienda crear una carpeta llamada View y guardar en ella los archivos LaunchScreen.storyboard y Main.storyboard

| 🗴 🗴 Xcode File Edit View Find Navigate Editor Product Debug Sour                                                                                               | rce Control Window Help                                                                                                    | 🔽 🖅 Mié 15:44 Q 😪 😑                                      |
|----------------------------------------------------------------------------------------------------|----------------------------------------------------------------------------------------------------|----------------------------------------------------------|
|                                                                                                    |                                                                                                    |                                                          |
| 🛅 🖾 📅 🔍 🛆 🗇 🏢 🖻 🗐 Choose options for your new project:                                                                                                    |                                                                                                    | D 0                                                      |
| Product Name: Even<br>Team: Ad<br>Organization Name: even<br>Organization Identifier: edu.<br>Bundle Identifier: edu.<br>Language: Swi<br>U<br>U<br>In<br>C In | ntalia<br>dd account<br>ntalia<br>.ucam<br>.ucam<br>.ucam.Eventalia<br>ift ©<br>Use Core Data<br>Iselude Unit Tests<br>Iselude UI Tests | No Selection                                             |
|                                                                                                    |                                                                                                    | <b>C</b> {} © <b>D</b>                                   |
|                                                                                                    | Province Next                                                                                                    | Cocoa Touch Class - A Cocoa<br>Touch class               |
|                                                                                                    |                                                                                                    | UI Test Case Class - A class<br>implementing a unit test |
|                                                                                                    |                                                                                                    | Unit Test Case Class - A class implementing a unit test  |
|                                                                                                    |                                                                                                    |                                                          |
|                                                                                                    |                                                                                                    | H Thiter                                                 |
| 🚺 🚺 🚺 🔛 🔛 🚺 🚺 💭 🚺                                                                                                    | I) 🖓 🔕 () 🛛 📝 📑 🦷                                                                                                    | Children Law                                             |

Para los iconos hay que descargar FS Symbols: https://developer.apple.com/sf-symbols/

Como diseñar para varias interfaces

Utilizamos el botón align  $\rightarrow$  new constraint y luego Add New Constraints.

CollectionView es un contenedor de fotos.

### **Definir vista Principal**

Para definir la vista principal simplemente tenemos que mover la flechita hasta la que queramos que sea la principal.

Last update: 2023/11/22 14:46

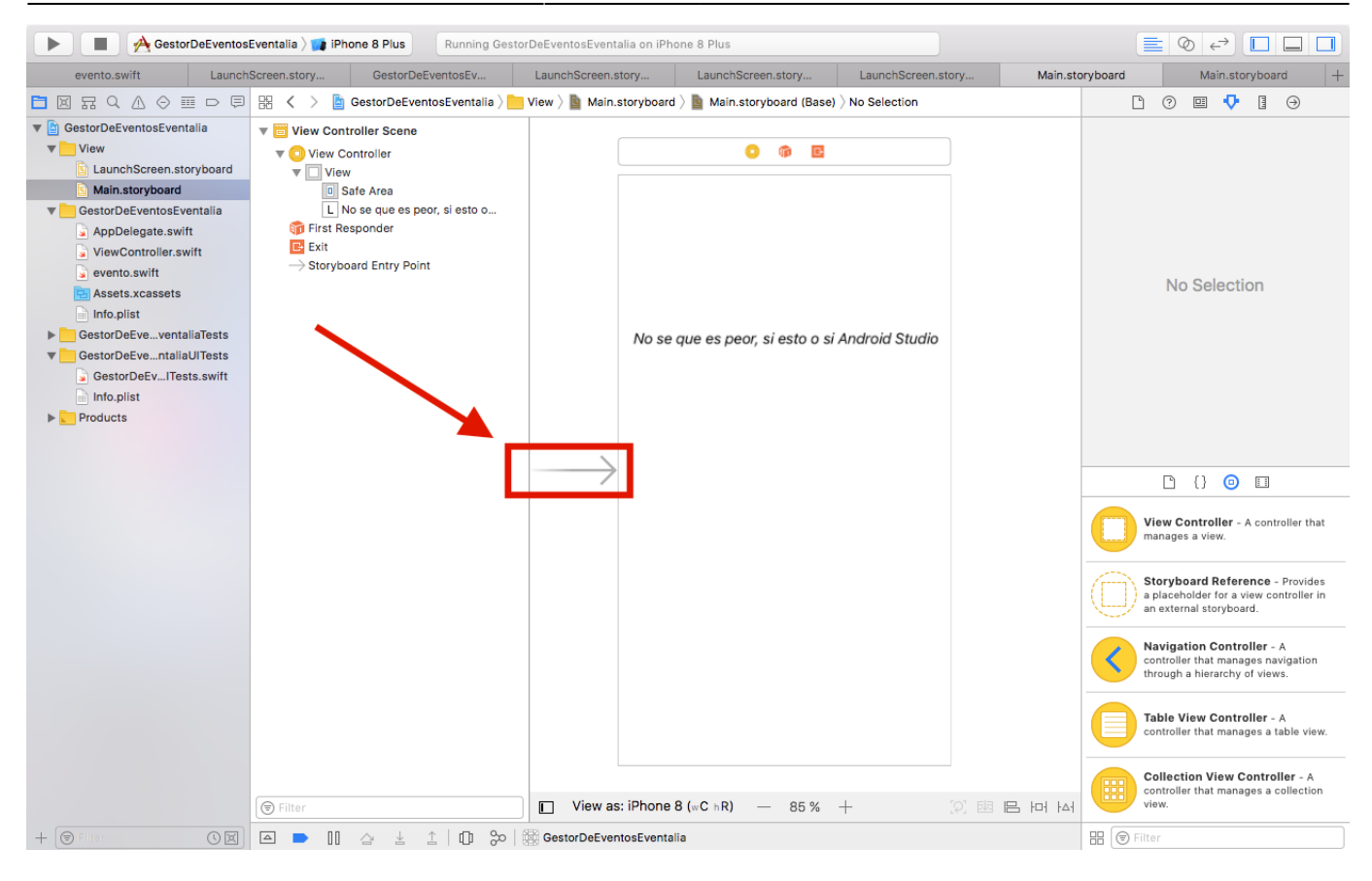

## Gamut

Indica como de representativa es una tecnolgía de pantalla. (Calidad de la representación de colores).

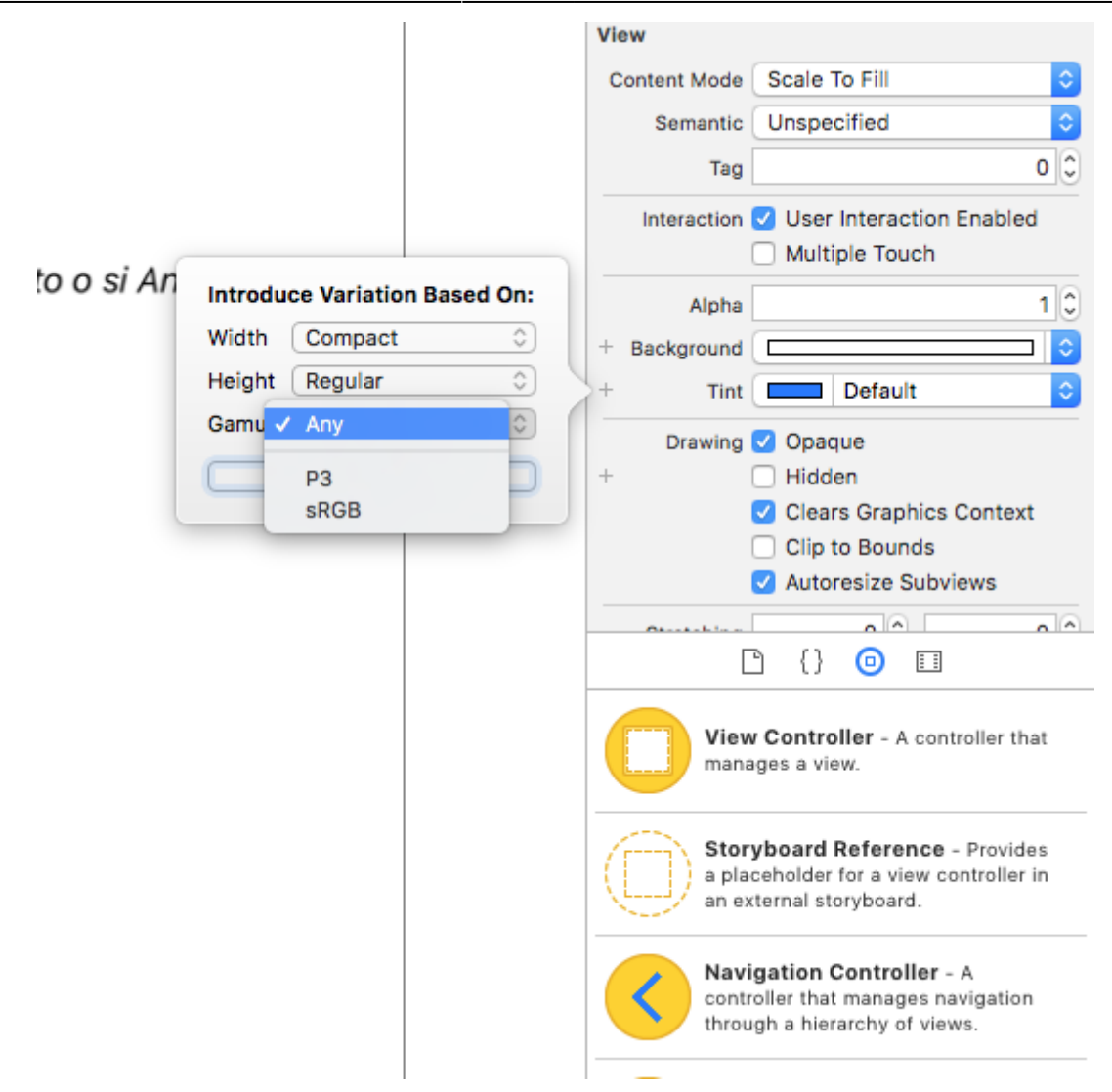

#### **StackView**

Son una apilación de elementos. Se puede utilizar con SwiftUI. Por ejemplo, tenemos los Stack, que nos permiten colocar mejor los elementos unos encima de otros. Se puede añadir primero el stackView y luego arrastrar a este los elementos. En el stackview podemos indicar la separación que habrá entre elementos. El StackView pude ser Horizontal para colocar a lo ancho y vertical a lo alto.

|                 | Stretching 0 0 0 0 0 0 0 0 0 0 0 0 0 0 0 0 0 0 0  |
|-----------------|---------------------------------------------------|
|                 | Horizontal Stack View - Arranges views linearly.  |
|                 | Vertical Stack View - Arranges<br>views linearly. |
|                 |                                                   |
|                 |                                                   |
|                 |                                                   |
| 서 너희 뭐 !!!! [9] | 🗄 🕞 stack 🚳                                       |

From: https://knoppia.net/ - **Knoppia** 

Permanent link: https://knoppia.net/doku.php?id=swift:storyboard&rev=1700664369

Last update: 2023/11/22 14:46

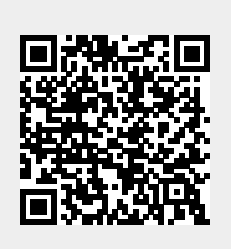